法商学院签约系统"线下签约"操作指南

该线下签约功能是基于网络签约系统的补充功能,该功 能不需要企业注册账号,由学生在签约系统录入签约企业信 息,系统生成协议书,老师审核协议书,学生下载打印,企 业盖章,学生拍照上传,老师审核签约,完成签约及就业方 案编制。

## 一、系统登录

(一)打开湖北经济学院法商学院就业信息网
(https://fsjy.91wllm.com/),或通过湖北经济学院法商学院官网
(http://www.hbfs.edu.cn/),点击"招生就业"—"就业创业网",进入湖北经济学院法商学院就业信息网,点击"学生登录"。

| 迎访问潮北经济学院法商学<br>の | 院鉄业信息网<br>「済 <b>字ເたい</b> 」<br>BUSINESS OF HUBEI UNIVERSIT | <b>湾浮院</b><br>R of Economics | 尤业创业措  | 导现    |      | *    | 密好, <mark>测试账号</mark> 退出 |
|-------------------|-----------------------------------------------------------|------------------------------|--------|-------|------|------|--------------------------|
| 我的位置: 学生中心        | _                                                         |                              |        |       |      |      |                          |
| 求职中心<br>   我的简历   | 欢迎您,测试账                                                   | 号                            |        |       |      |      | 法商学院                     |
| 🗐 职位收藏            | 学校:湖北经济学<br>邮箱:***@qq.com                                 | 院法商学院<br>n   手扣・13****333    | 33     |       |      |      | 测试账号                     |
| 📃 职位申请            | mine. @dd.con                                             |                              |        |       |      |      |                          |
| 圓 我的报名            | 快捷通道                                                      |                              |        |       |      |      |                          |
| 📃 消息推送            | 办事大厅                                                      | 生源信息核对                       | 就业方案上报 | 报到证查询 | 档案查询 |      |                          |
| 就业手续              | 职业编导                                                      | 创业指导                         | 求职技巧   | 讲座预约  | 咨询预约 | 职业测评 |                          |
| ■ 生源信息核对          | 就业服务                                                      | 办事流程                         | 政策法规   | 常用下载  | 就业调查 |      |                          |
| 圓 电子签约            | 精准就业推荐                                                    |                              |        |       |      |      | 推荐设置                     |

登录后选择左侧"电子签约"进入电子签约系统。学生首次登录 后弹出信息验证页面,验证通过后即可正常使用网签系统。

| 湖北高校就业网络联盟                                                                                            |                                                                                           | 您好, <mark>测试账号</mark> 退出                   |
|----------------------------------------------------------------------------------------------------|-------------------------------------------------------------------------------------------|--------------------------------------------|
| <b>じんしょう しょうしょう しゅうしょう しゅうしょう しゅうしょう しゅうしゅう しゅうしゅう しゅうしゅう しゅうしゅう しゅうしゅう しゅうしゅう しゅうしゅう しゅうしゅう しゅう </b> | <b>化业网络联盟 网<u>上签约系统</u></b>   学生月<br>DYMENT NETWORK ALLANCE                               | 用户中心                                       |
| 我的位置: 首页 / 学生首页                                                                                       |                                                                                           |                                            |
| 就业信息维护                                                                                                | 基本信息                                                                                      | 就业信息.                                      |
| 目,线上签约                                                                                                | 法商学院         毕业年度:2015         姓名: 決           満試賞号         学业院校:湖北经济学院法商学院         身份证号: | (滅)(成)(成)(成)(成)(成)(成)((な)(な)((な)(な)((な)((な |
| 目。解约办理<br>网上就业市场                                                                                      | テルデ: 本村主デル 115功: デ<br>专业: 会计学 手机:                                                         | 2 80/TE3/Ini : -                           |
| 🗐 我要求职                                                                                                |                                                                                           |                                            |
| 个人信息维护                                                                                                |                                                                                           |                                            |
| □□ 基本信息管理                                                                                             | 邀约待办                                                                                      | 解约待办                                       |
| ☑ 修改密码                                                                                                |                                                                                           |                                            |
|                                                                                                    | 0 个                                                                                       | 0 个                                        |
|                                                                                                    | 当前已收邀约待办单位数                                                                               | 当前解约待处理人数                                  |

进入签约系统后,选择左侧"线下签约",进入信息录入页面。

如有验证手机号码更改或忘记密码可与大学生就业创业指导中心陈老师联系查询更改。

## 二、操作流程

1.学生进行信息录入。选择录入协议书后,进入信息录入详细页 面。在该页面,学生需要逐一录入企业基本信息(企业名称、组织机 构代码、单位类别、单位性质、所在地、工作职位类别等)、签约信 息(试用期、薪资、违约金等)、户档信息(若不是大型国企、事业 单位等,一般企业均不具备档案接收权限,不接收档案的则直接选择 "不接收")。

所有带星号内容均为必填项。

| 单位基本信息    |             |         |
|-----------|-------------|---------|
| 单位名称*     | 请输入单位名称     |         |
| 统一社会信用代码* | 请输入统一社会信用代码 |         |
| 单位行业*     | 请选择    ▼    | 请选择单位行业 |
| 单位性质*     | 请选择    ▼    | 请选择单位性质 |
| 单位所在地*    | 请选择单位所在地    |         |
| 单位邮箱*     | 请输入单位邮箱     |         |
| 单位邮编*     | 请输入单位邮编     |         |
| 通讯地址*     | 请输入通讯地址     |         |
| 工作职位类别*   | 请选择    ▼    |         |

签约信息

| 拟聘用职位 *    | 请选择       |         |
|------------|-----------|---------|
| 试用期(天) *   | 请输入试用期    |         |
| 试用起薪(元/月)* | 请输入试用起薪   |         |
| 转正起薪(元/月)* | 请输入转正起薪   |         |
| 违约金 (元) *  | 请输入违约金    |         |
| 实际工作地点*    | 请选择实际工作地点 |         |
| 报到地点*      | 请选择报到地点   | 请选择报到地点 |
| 报到期限*      | 请选择报到期限   |         |
| 单位签约联系人 *  | 请输单位签约联系人 |         |
| 联系电话*      | 请输入联系电话   |         |
|            |           |         |
| 档案信息       |           |         |
| 档案接收*      | 单位不接收     | ٥       |
| 户口信息       |           |         |
| 户口接收类型*    | 不接收    ▼  | 0       |
|            |           |         |

如果已经录入部分信息,对于部分信息需要确认的,可选择"保存,暂不提交",已经全部填报完毕,可选择"预览协议书",对系统 生成的协议书进行检查核对,无误后选择"保存并生成协议书",此 时该协议已经生成,等待辅导员对协议书进行审核。

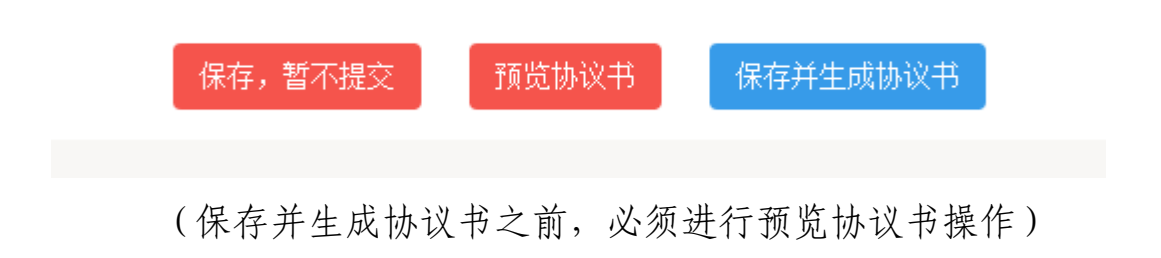

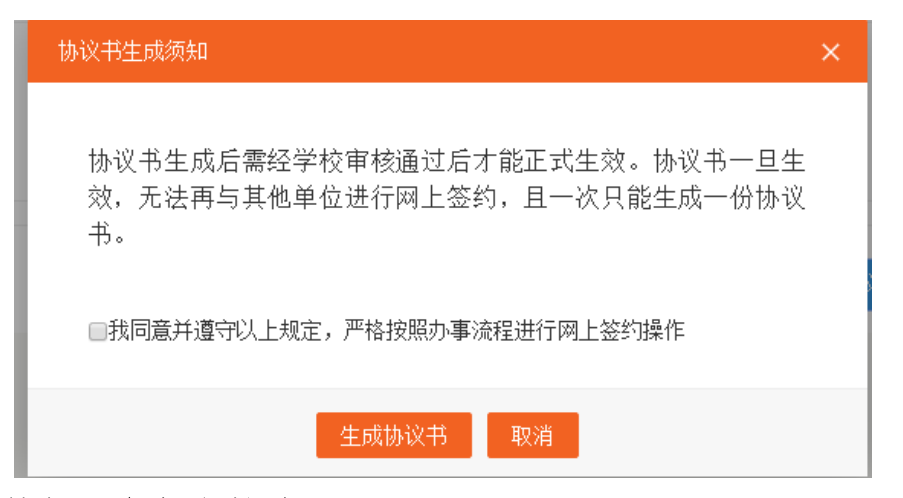

**2. 辅导员老师审核协议。**学生选择"生成协议书"后,该协议书 正式在系统生成,同时生成的协议书进入辅导员审核系统。

| 湖北高校就业网络联盟                                   |                                              |        | 您好, <mark>测试账号</mark> 通 | 3出 |
|----------------------------------------------|----------------------------------------------|--------|-------------------------|----|
| <b>)</b> 湖北高校就<br>HUBE UNVERSITY EMPLO       | whent network alliance 网上签约系统                | 学生用户中心 |                         |    |
| 我的位置: 首页 / 学生中心 /                            | 签约中心 / 签约详情                                  |        |                         |    |
| 就业信息维护<br>目: 线上签约                            | ①         ②           学生录入签约信息         协议书审核 |        | ④<br>学生上传签约资料           |    |
| 副 解約力理<br>國 解約力理<br>网上就业市场                   | 就业信息                                         | ·      |                         |    |
| ● 我要求职<br>个人信息维护                             | 就业类别 协议就业(线下签约) 协议书编号 -                      |        | 协议书信息.                  |    |
| <ul> <li>三 基本信息管理</li> <li>2 修改密码</li> </ul> | 140天用何世 入穴<br>签約时间 2020-04-29<br>払込む状 天生教    |        |                         |    |
|                                              | 甲方                                           |        | 乙方                      |    |
|                                              | 单位名称:                                        | 2      | 主名: 测试账号                |    |

辅导员登录管理系统后台,选择"签约管理",在"协议书待审 核"中可查看需要审核的协议书,双击该协议书进行信息核对,无误 后选择"协议书鉴证通过",有误需要修改的可选择"协议书鉴证不 通过"。

| 签约 | )管理 - 统计概览<br> | -   |
|----|----------------|-----|
| 签  | ▶ 协议书待审核       | (1) |
| 约  | ▶ 待鉴证          | (0) |
| 统  | ▶ 鉴证通过         | (0) |
| it | ▶ 鉴证不通过        | (0) |

选择"协议书鉴证通过"后,老师可在页面看到该协议状态为"已 生效",签约状态为"待反馈"。此时学生可进行打印协议书操作。 **3. 学生打印协议书。**老师审核通过后,学生可在系统查看,此时 协议书显示"已生效",并可进行"下载协议书"操作。

| 湖北高校就业网络联盟                           |                        |                                                                                                    | 您好, <mark>测试账号</mark> 退出   ြ 返回首页 |
|--------------------------------------|------------------------|----------------------------------------------------------------------------------------------------|-----------------------------------|
| <b>)</b> 湖北高校家<br>HJBB UNMERSTY BARU | 优业网络联盟 网上签约系统          | 学生用户中心                                                                                                    |                                   |
| 我的位置: 首页 / 学生中心 /                    | / 签约中心 / 签约详情          |                                                                                                    |                                   |
| 就业信息维护                               |                        |                                                                                                    |                                   |
| <b>目</b> 线上签约                        |                        |                                                                                                    | 5                                 |
| 📑 线下签约                               | 子主张八弦约旧龙 断风节申报         | 子主打印协议中 子主工作委                                                                                                    | 1970时 机正自动差征                      |
| 圓 解約办理                               | 許小作台                   |                                                                                                    |                                   |
| 网上就业市场                               |                        |                                                                                                    |                                   |
| □, 我要求职                              | 就业关制 协议就业(我下签约)        |                                                                                                    |                                   |
| 个人信息维护                               | 协议书编号 2201513251200001 | 19 192                                                                                                    |                                   |
|                                      | 拟录用岗位 文员               | 查看原图                                                                                                    |                                   |
| ≡  基本信息管理                            | 效約mt间 2020 04 29       | and and a set of the set of the s |                                   |
| ☑ 修改密码                               | 协议书状态 已生效              | 下载协议书                                                                                                    |                                   |
|                                      | 甲方                     |                                                                                                    | -=;;                              |
|                                      | 单位名称:                  | 姓名: 测试测                                                                                                    | <del>得</del>                      |

协议书下载后打印出来与企业进行签约,完成盖章签字后,学生 登录系统进行反馈,将签字盖章后的协议书拍照上传。

| <ul> <li>湖北高校就业网络联盟</li> <li>湖北高校病</li> <li>HUBB UNMERSTY EME</li> <li>我的位置: 首页 / 学生中心</li> </ul>                                                                                                    | <b>就业网络联盟 网</b> 」<br>LOWMENT NETWORK ALLIANCE                  | 上签约系约                                                                            | <mark>充</mark>  学生用                          | 户中心                              |                            | 您好,测试                       | 账号退出 (《                                                                                | 返回首页                |
|----------------------------------------------------------------------------------------------------|----------------------------------------------------------------|----------------------------------------------------------------------------------|----------------------------------------------|----------------------------------|----------------------------|-----------------------------|----------------------------------------------------------------------------------------|---------------------|
| 就业信息维护<br>目。线上签约<br>日、线工签约                                                                                                    | 若您的意向签约单位尚未在本误后保存并生成协议书。打印                                     | 系统注册且不愿意在网<br>1、签字、单位盖章,以                                                        | 上给您发送邀约! %<br>纸质协议的形式完成                      | 8可以自行录入-<br>戏签约。                 | 与单位达成一致的签约;                | 意向,填写签约信息                   | 息,确认无                                                                                  | 起 ^                 |
| <ul> <li>副 解約办理</li> <li>网上就业市场</li> </ul>                                                                                                    | 单位名称                                                           | <b>拟聘用职位</b><br>文员                                                               | <b>协议书状态</b><br>协议书已生成                       | <b>鉴证状态</b><br>待反馈               | 最后操作日期<br>2020.4.29        | 下载协计书 反诸                    | 素IF<br>器签约资料 董雪详                                                                       | 酒                   |
| 我要求职<br>个人信息维护                                                                                                    |                                                                |                                                                                  |                                              |                                  |                            |                             |                                                                                        |                     |
| ■ 基本信息管理                                                                                                    |                                                                |                                                                                  |                                              |                                  |                            |                             |                                                                                        |                     |
| 修改密码                                                                                                    |                                                                |                                                                                  |                                              |                                  |                            |                             |                                                                                        |                     |
| ② 修改密码<br>潮北高校就业网络联盟<br>3KG 712 □ □ □ ↓ · ナエアル<br>就业信息维护                                                                                                    | . 28, 1 <sup>,</sup> 222, 1, 1, 222, 1, 122, 1, 122, 1         |                                                                                  |                                              |                                  |                            | 您好, <mark>测试</mark>         | 账号退出 (①                                                                                | 返回首页                |
| <ul> <li>◎ 修改密码</li> <li>湖北高校就业网络联盟</li> <li>5%30以公元: 日以 * チエヤし</li> <li>就业信息维护</li> <li>□ 线上签约</li> <li>□ 线下签约</li> </ul>                                                                                        | 1 55.1 251 / 30/1090KTJ<br>①<br>学生录入签约信息                       |                                                                                  | 学生                                           |                                  | (4<br>学生上件3                | 您好, <b>测试</b><br>)          | <b>账号 退出</b> ( G<br>( )<br>( )<br>( )<br>( )<br>( )<br>( )<br>( )<br>( )<br>( )<br>( ) | 返回首页                |
| <ul> <li>○ 修改密码</li> <li>湖北高校就业网络联盟</li> <li>3×67)以四: 日米 チェエーい</li> <li>就业信息維护</li> <li>● 线上签约</li> <li>○ 銭丁签约</li> <li>○ 解分功理</li> <li>网上就业市场</li> <li>□ 我要求职</li> </ul>                                         |                                                                | 2           协议书审核           子照片,要求。           超价协议书电子限片,表出会称           学体清晰,无此会称 | 学3<br>要求加畫单位公章<br>3瑞祥上传,否则不<br>开扰。           | 3<br>打印协议书<br>(或劳动合同专)<br>子审核。   | ④<br>学生上传到<br>預童),同时学生签字。  | 您好, <b>测试</b><br>)<br>)<br> | (保存計)<br>(保存計)                                                                         | 返回首页<br>证<br>措提交审核  |
| <ul> <li>② 修改密码</li> <li>湖北高校就业网络联盟</li> <li>3/401以血: ■以 · →土+(···)</li> <li>就业信息维护</li> <li>○ 线上签约</li> <li>○ 线上签约</li> <li>○ 報告効の理</li> <li>网上就业市场</li> <li>○ 規要求职</li> <li>个人信息维护</li> <li>○ 基本信息管理</li> </ul> | 33 (*23) / 30 (19) (*7)     (********************************* | 2<br>协议书审核<br>子照片,要求,<br>查讨协议书电子照片,引<br>全体清晰,无其他杂物;                              | 学的<br>要求加蓝单位公童<br>日描作上传,否则不<br>干扰。<br>① 上上传图 | 3<br>(或劳动合同专<br>子审核。<br><b>计</b> | (4<br>学生上传3<br>刊章),同时学生签字。 | 您好, <b>测试</b><br>些约该科       | 戦号 退出 (2<br>5<br>就业信息場<br>2 (保存)                                                       | 道回首页<br>辩证<br>十提交审核 |

学生上传图片后,辅导员进行就业鉴证操作。

**4. 辅导员就业鉴证。**辅导员登录系统,进入"签约管理",此后步骤与网签的线上签约一致,进行审核,无误后选择"签约鉴证通过",然后"同步到就业方案",再到"就业方案"中完成审核。

此时该生签约及就业方案编制流程全部完成。

## 三、注意事项。

 如果签约企业在系统注册过账号,该无法使用该线下签约功能, 在录入企业信息的时候会出现提示,只能进行线上签约。

 针对线下签约提出的解约,只能由学生向学校提出申请并上 传单位开具的解约证明材料。(解约证明必须上传)

| 湖北高校就业网络联盟                                                                 |                                                                                                    | 您好, <del>测试账号</del> 退出                                | ₲ 返回首页     |
|----------------------------------------------------------------------------|----------------------------------------------------------------------------------------------------|-------------------------------------------------------|------------|
| <b>) 湖北高校就</b><br>HUBB UNMERSITY BAPLO                                     | L业网络联盟 网上签约系统   学生用户中化                                                                                                    | 2                                                     |            |
| 我的位置: 首页 / 学生中心 / 『                                                        | 解约中心                                                                                                    |                                                       |            |
| <ul> <li>就止信息進护</li> <li>局、线上签约</li> <li>目、鉄下签约</li> <li>同、解約功理</li> </ul> | <ol> <li>只有经过学校审核通过的网上签约、线下签约方可在此处进行解约操作,解约,<br/>网上签约、线下签约印其他说比去向登记操作。</li> <li>针对树上签约提出的例约,学生的笔约但边向以向对方提出解约申请。若一〕</li> <li>针对树上签约提出的解约,只能由学生向学校提出审请并上传单位开具的解约,<br/>⑥ 签约审核期间、解约审核期间,学生或单位均无法再次提出解约。</li> </ol> | 腰签约双方同意并经学校审核,审核通过后学生方可进行<br>注动提出则另一方只能做回应操作。<br>现材料。 | . 收起 ^     |
| 网上就业市场                                                                     | <b>全部 ▼</b> 単位名称                                                                                                    |                                                       | 查询         |
| 民 我要求职<br>个人信息维护                                                           | 单位名称 协议书编号 签约类型 应约                                                                                                    | 状态 鉴证状态 解约发起 操                                        | ŧ.         |
| ■ 基本信息管理                                                                   | 线下签约                                                                                                    | 签约鉴证通过 解約申请                                           | 查看详情       |
| 2 修改密码                                                                     | 当前共1条记录 共1/1页   首页   上一                                                                                                    | 页 1 下一页 末页                                            | •          |
|                                                                            |                                                                                                    |                                                       |            |
|                                                                            |                                                                                                    |                                                       | -          |
| 三步: 上传解约证明*                                                                |                                                                                                    |                                                       |            |
| 学生请先下载标准格式的<br>F也可上传由单位出具并                                                 | 的解约证明(《湖北省高等学校毕业生就业协议解除证8<br>:盖章的解约证明,三者任意上传其一即可。                                                                                                    | 月≫)并打印,之后携带此证明文件到                                     | J签约单位盖章,最R |

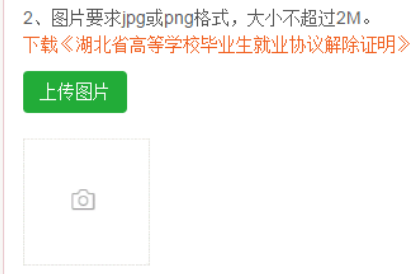

3. 辅导员老师必须对学生的签约真实性和唯一性进行审核; 学生 就业信息录入后, 没有解约清空信息, 无法再次进行签约。